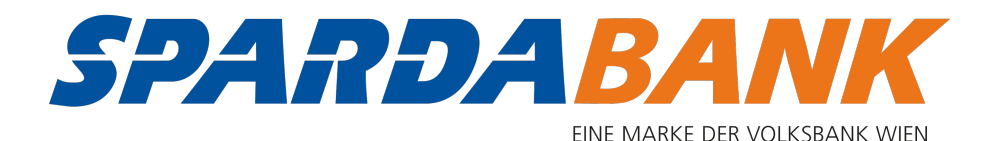

# SPARDApay App Android

# Schritt-für-Schritt-Anleitung

## App öffnen

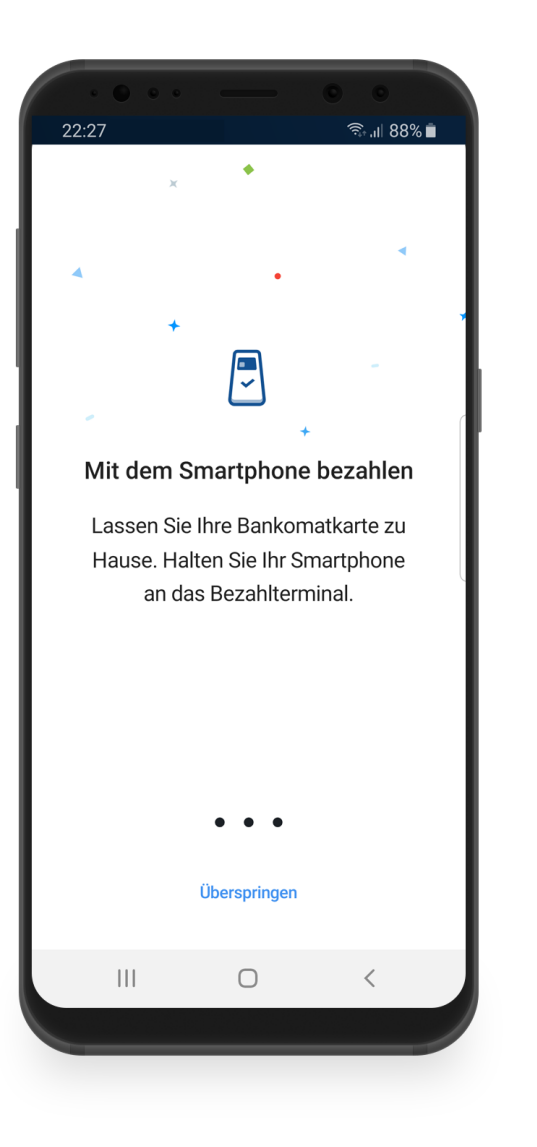

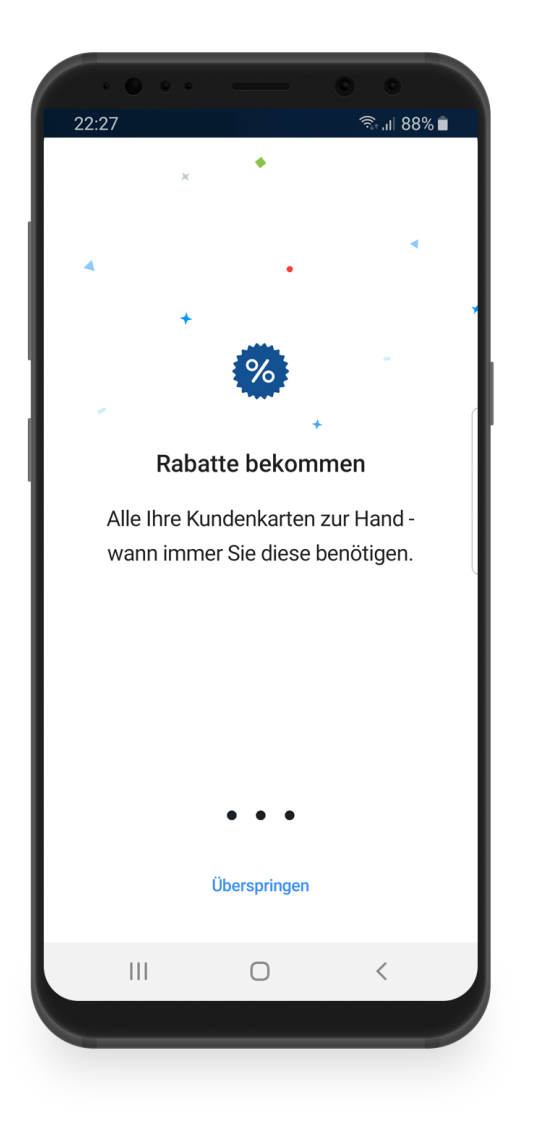

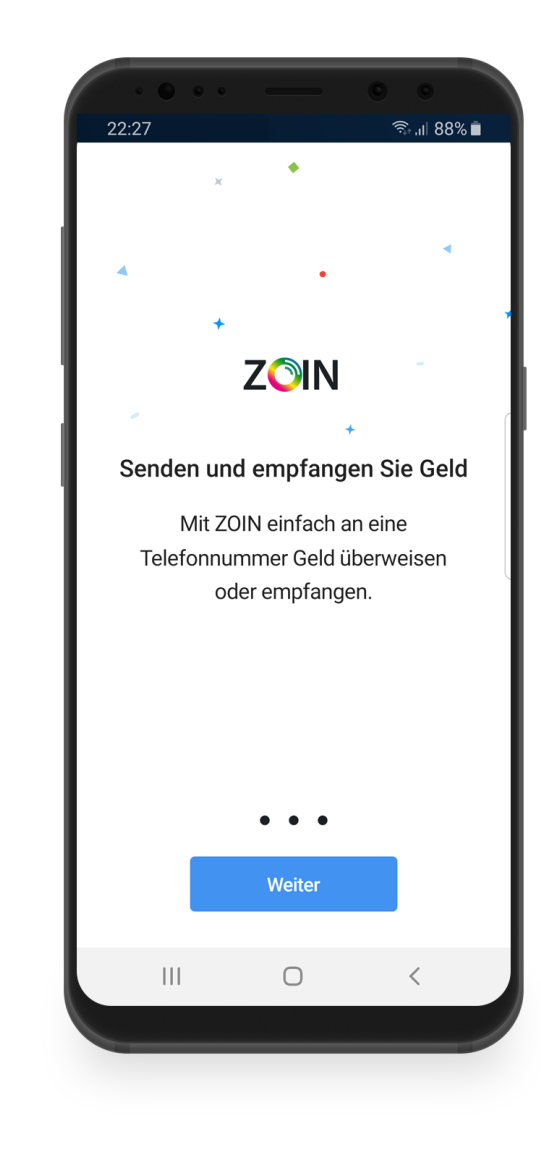

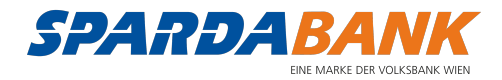

## Einloggen mit SPARDAbanking Benutzernamen und Passwort

| 22:27 | •••           |                                   | <b>ं</b>               | ©<br>1 88% i |  |
|-------|---------------|-----------------------------------|------------------------|--------------|--|
|       | SPA.          | RDA B                             |                        | VON          |  |
| Do    | Benutzer      | mame                              |                        |              |  |
|       |               |                                   |                        |              |  |
|       |               |                                   |                        |              |  |
|       |               |                                   |                        |              |  |
|       |               |                                   |                        |              |  |
|       |               | Anmelden                          |                        |              |  |
| App   | Version: 7.8. | Hilfe & Suppor<br>2 / Loyalty Ver | <b>t</b><br>sion: 1.14 | 1.0.0798     |  |
|       |               | 0                                 |                        | <            |  |
|       |               |                                   |                        |              |  |
|       |               |                                   |                        |              |  |

|                 |                | 0 0             |
|-----------------|----------------|-----------------|
| 22:27           |                | হিনা। 88% ∎     |
| SP              | ARDA           |                 |
| e max mu        | us1            |                 |
|                 |                |                 |
| Passwort        | eingeben       |                 |
| Geben Sie Ihr P | asswort ein, u | m fortzufahren. |
| Pass            | wort           |                 |
| Abbrechen       |                | Bestätigen      |
| III             | 0              | <               |
|                 |                |                 |
|                 |                |                 |
|                 |                |                 |

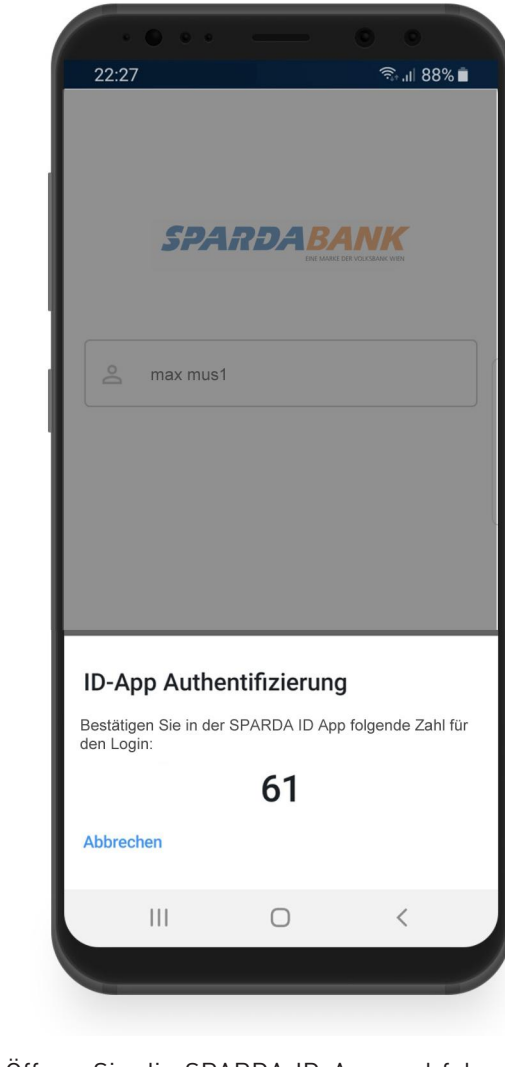

Öffnen Sie die SPARDA ID-App und folgen Sie den Anweisungen

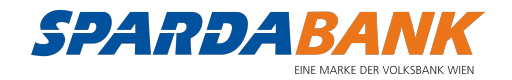

### Produkte und Debitkarte wählen

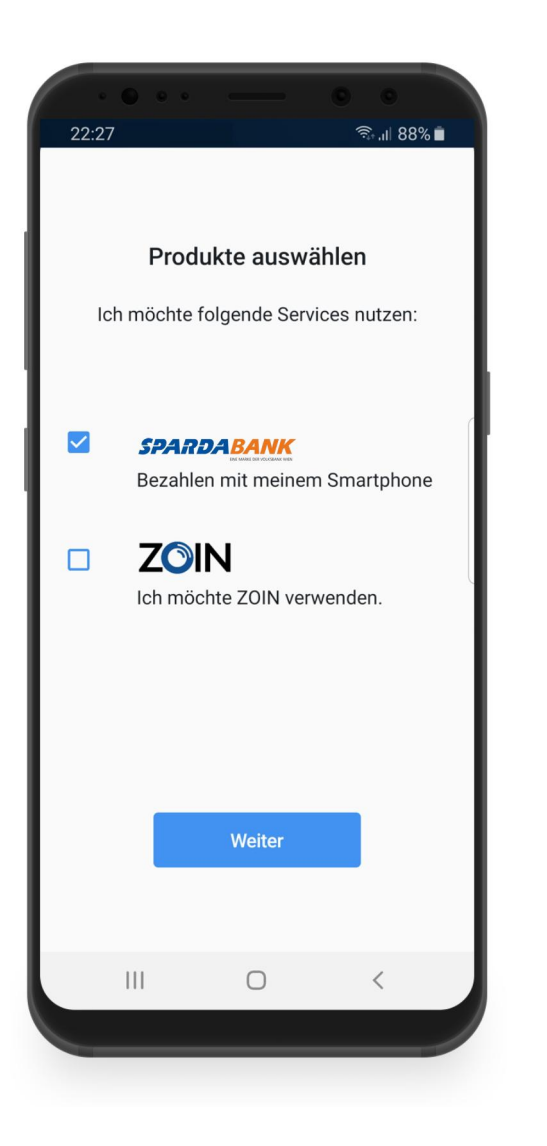

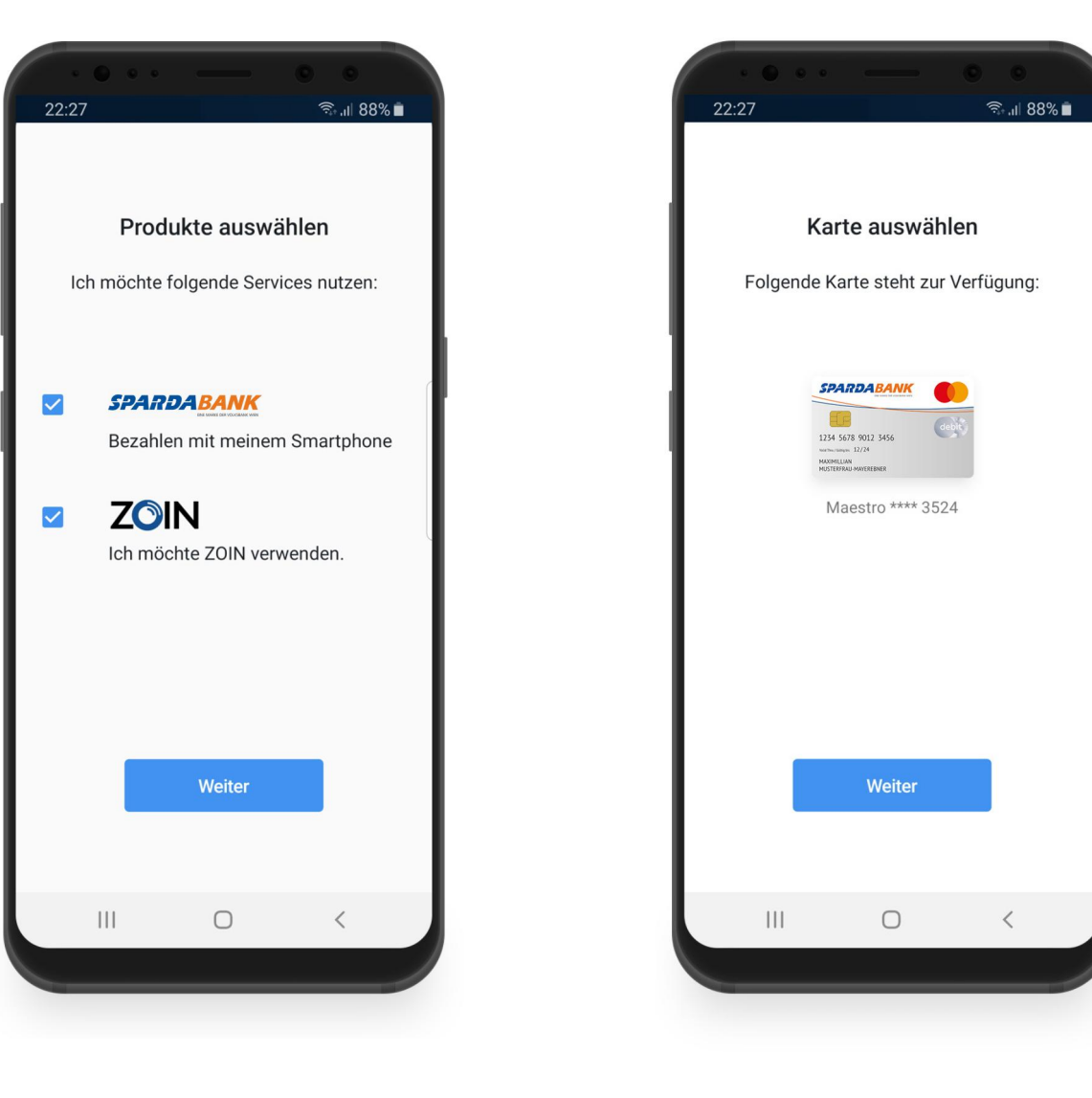

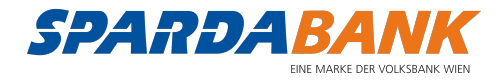

#### **ZOIN** einrichten

| 22:27                                                                        |                                                                                   | <b>्</b><br>्रि.॥ 88% <b>व</b>                                                         |
|------------------------------------------------------------------------------|-----------------------------------------------------------------------------------|----------------------------------------------------------------------------------------|
| ÷                                                                            |                                                                                   |                                                                                        |
|                                                                              | ZÕIN                                                                              |                                                                                        |
| Um ZOIN verw<br>Sie Ihre Rufn<br>Bezeichnung<br>(ZOIN alias) ur<br>ZOIN Benu | renden zu kön<br>ummer und w<br>bzw. einen B<br>nter dem Sie s<br>tzer sichtbar s | nen, bestätigen<br>rählen Sie eine<br>enutzernamen<br>päter für andere<br>sein werden. |
| Rufnummer                                                                    | **7                                                                               |                                                                                        |
| max muster                                                                   |                                                                                   |                                                                                        |
|                                                                              |                                                                                   |                                                                                        |
|                                                                              |                                                                                   |                                                                                        |
|                                                                              | Weiter                                                                            |                                                                                        |
|                                                                              |                                                                                   |                                                                                        |
|                                                                              | Ο                                                                                 | <                                                                                      |
|                                                                              |                                                                                   |                                                                                        |

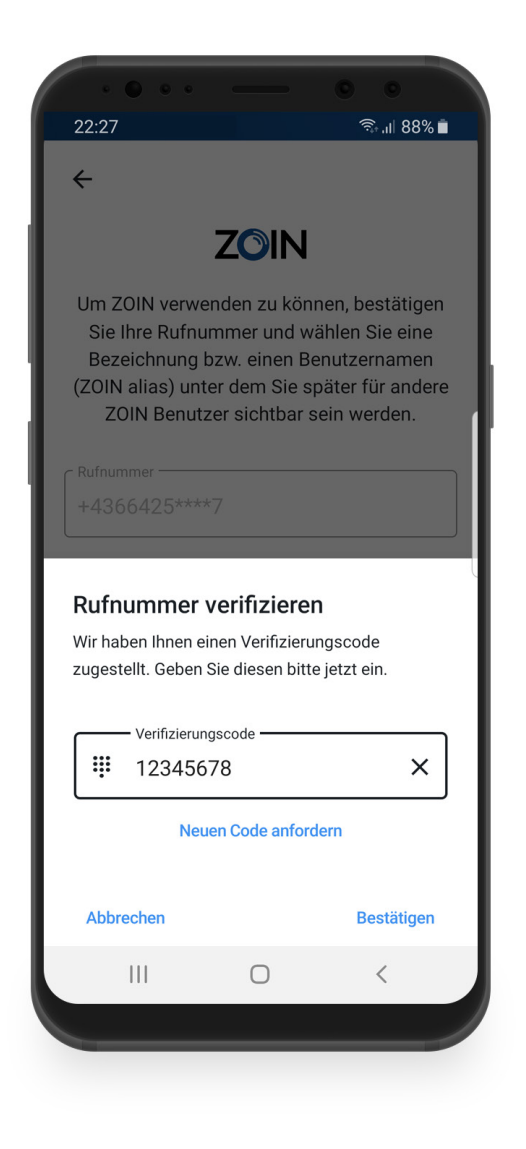

| 00.07                                |                                                       |                                                           |
|--------------------------------------|-------------------------------------------------------|-----------------------------------------------------------|
| <i>←</i>                             |                                                       | 'sa (III OO /0 ■                                          |
|                                      | ZOIN                                                  |                                                           |
| Bitte legen S<br>fest. Diesen b<br>Z | Sie Ihren persön<br>vrauchen Sie für<br>OIN-Geldsendu | lichen ZOIN PIN<br><sup>r</sup> die Freigabe von<br>ngen. |
| ZOIN PIN                             | nuss aus 4 Ziffern I                                  | bestehen.                                                 |
|                                      |                                                       |                                                           |
|                                      |                                                       |                                                           |
|                                      | Weiter                                                |                                                           |
|                                      | 0                                                     | ,                                                         |
|                                      | U                                                     | <                                                         |
|                                      |                                                       |                                                           |

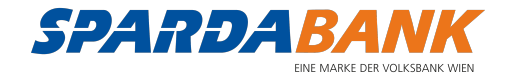

## **ZOIN** einrichten - Fortsetzung

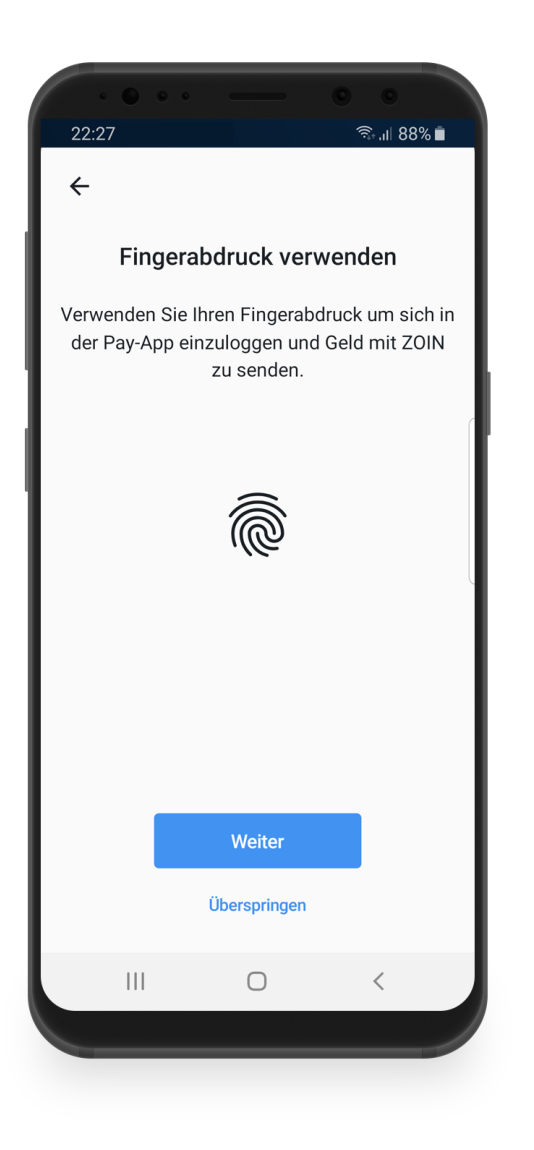

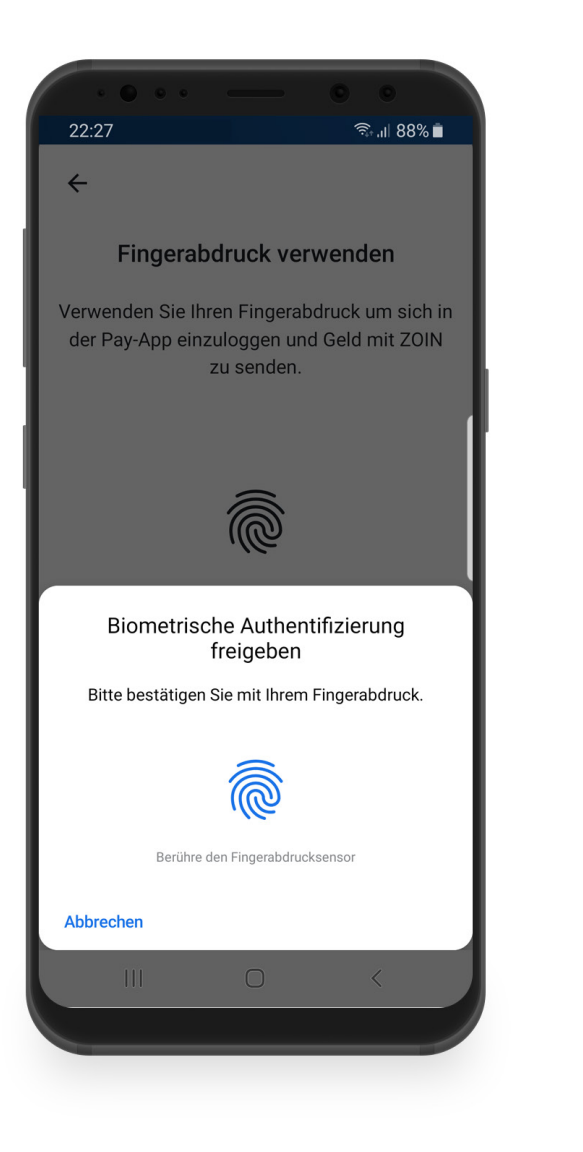

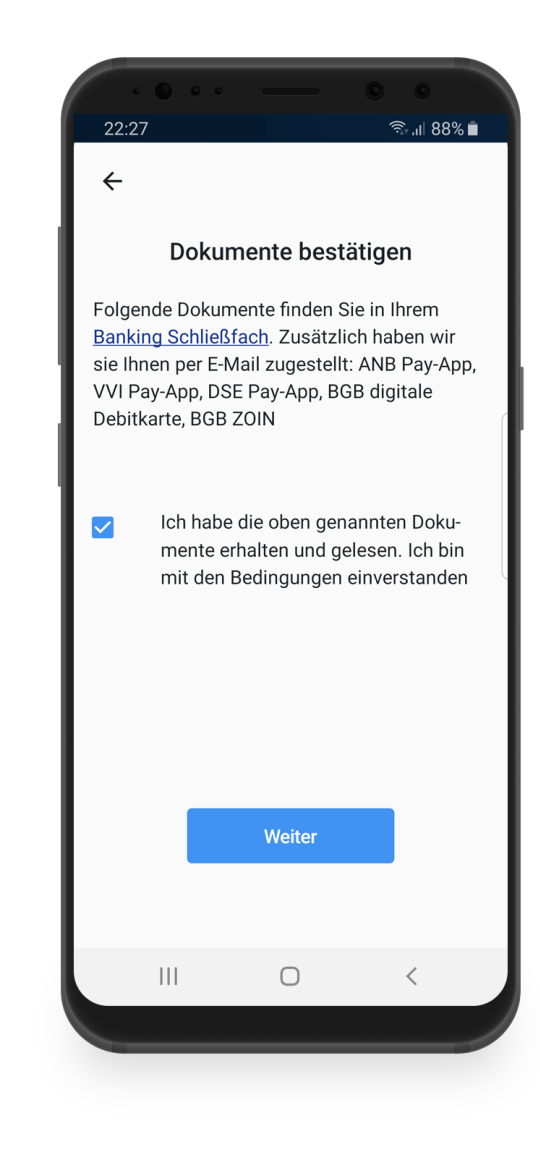

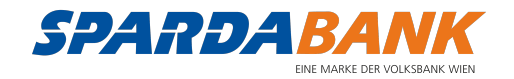

## **ZOIN** einrichten - Fortsetzung

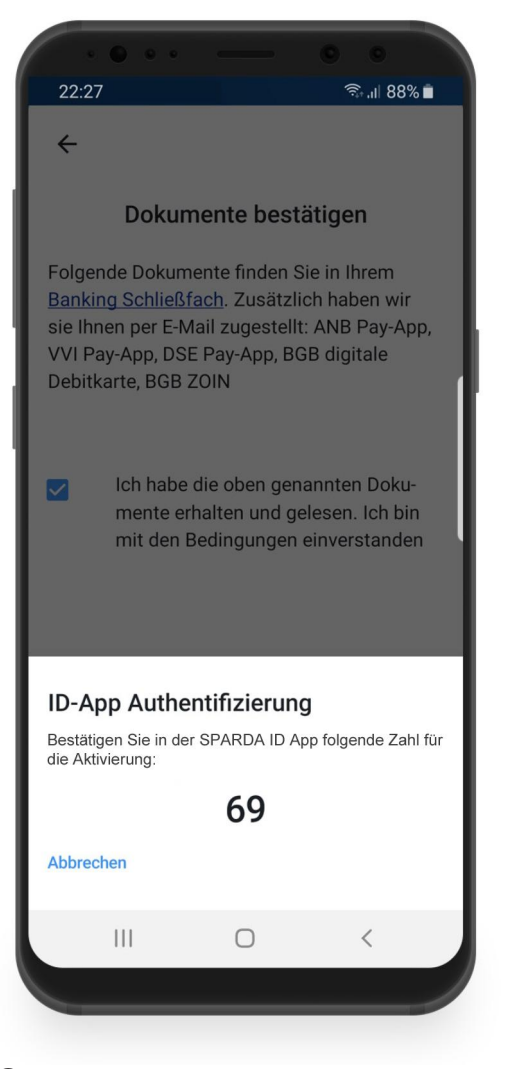

Öffnen Sie die SPARDA ID-App und folgen Sie den Anweisungen

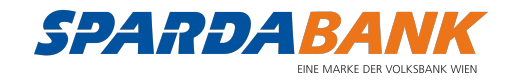

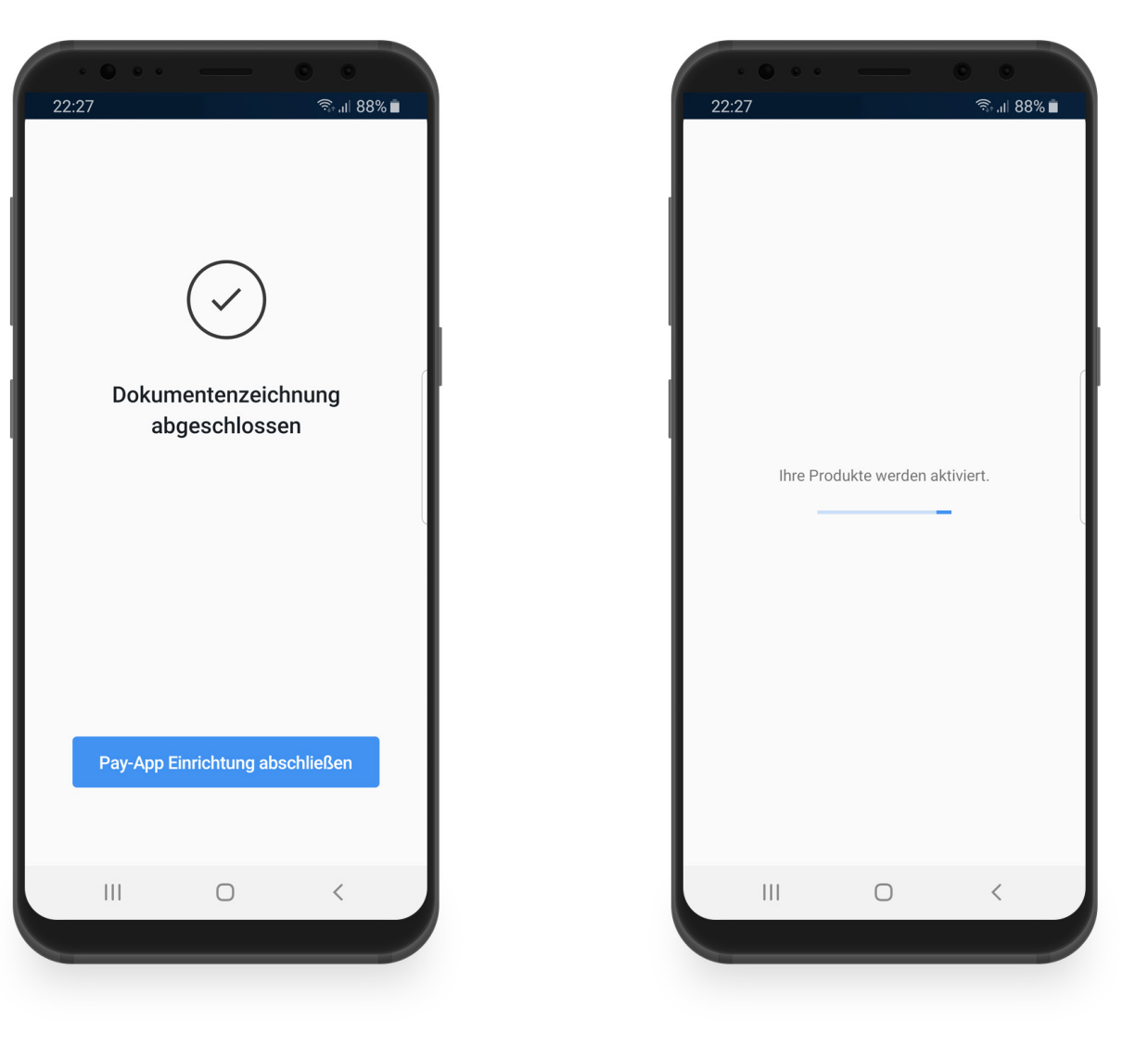

## Registrierung abgeschlossen – App benutzen

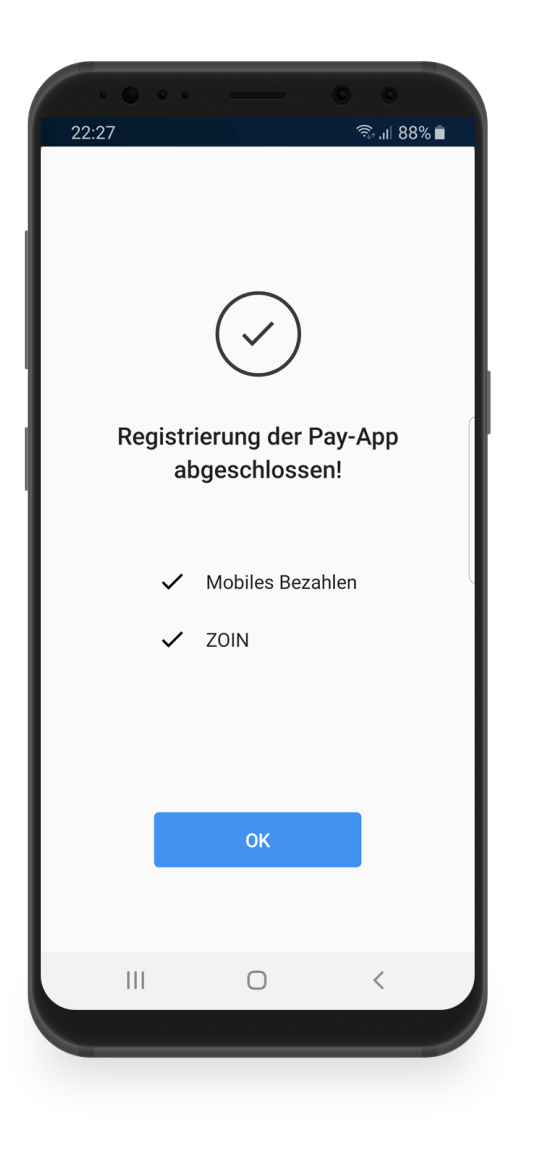

|           | fen              | Maest<br>ฟ) Ber               | ی از این از این از این از این از این از این از این از این از این از این از این از این از این از این از این از ا<br>Point zu bezal | 88% <b>-</b><br>. <b>:</b><br>nlen |
|-----------|------------------|-------------------------------|----------------------------------------------------------------------------------------------------|------------------------------------|
| Kundenk   | Kunde<br>um Ihre | nkarten ein<br>erste Karte zu | richten<br>erstellen                                                                                                    |                                    |
| Einkaufen | ZOIN             | Kundenpro-                    | Aktivitäten                                                                                                    | •••<br>Mehr                        |
| I         | 11               | 0                             | <                                                                                                    |                                    |
|           | _                | _                             | _                                                                                                    |                                    |

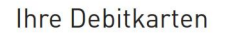

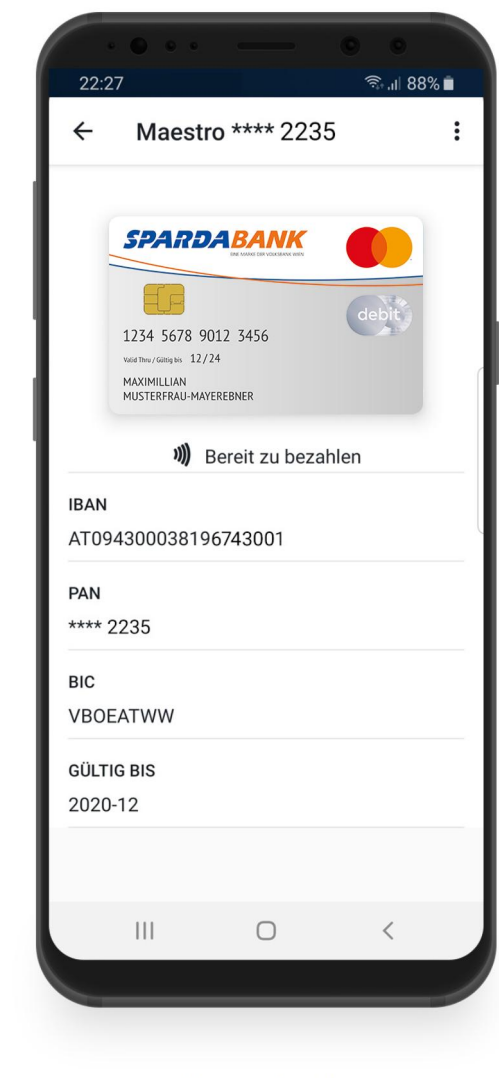

Kartendetails

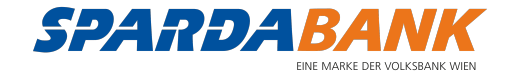

## Weitere Funktionen

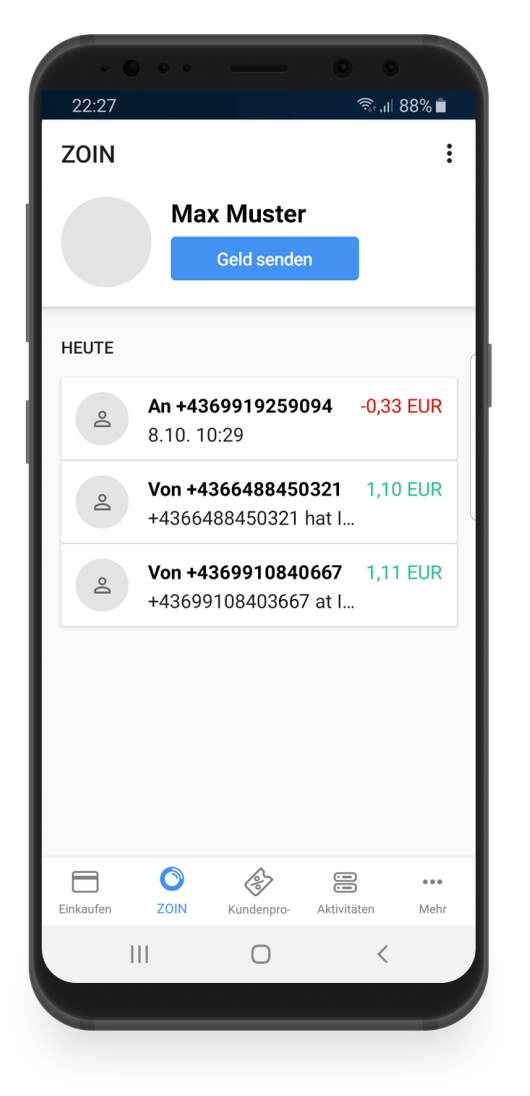

Übersicht über Ihre ZOIN-Transaktionen

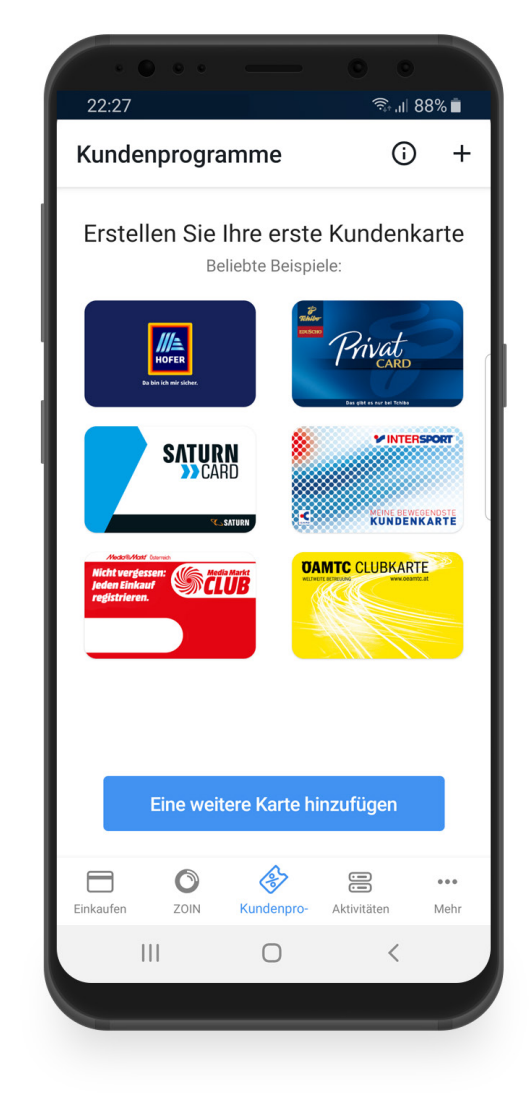

Kundenkarten verwalten

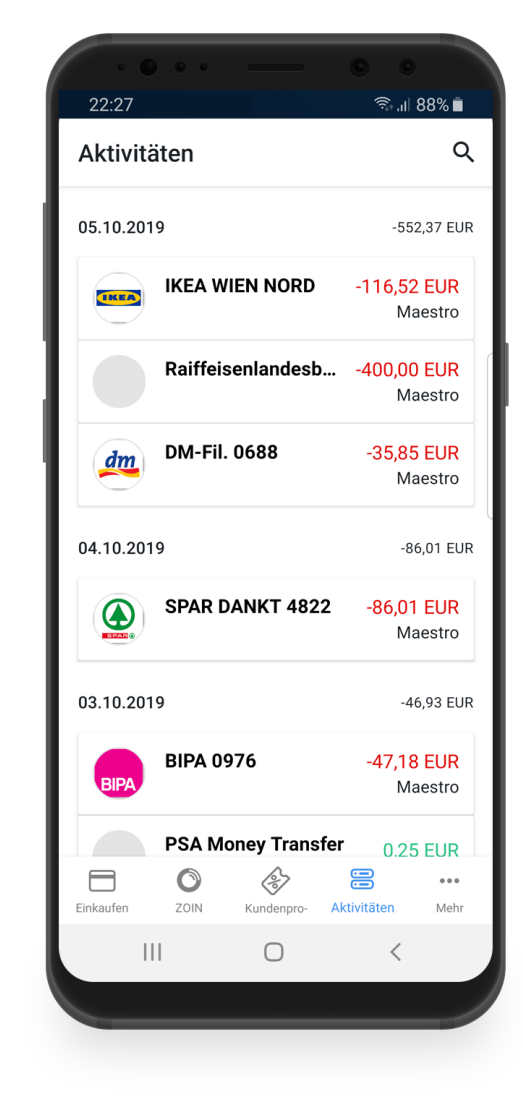

Alle getätigten Zahlungen im Überblick

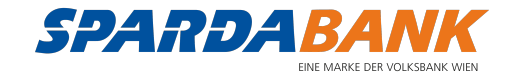